## WELFORD CHART NOTES NEWSLETTER

Volume 40, No. 5

May, 2012 All rights reserved

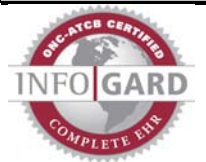

## REMINDERS (User's Manual, pgs. 1252-1256)

copyright 2012, Welford Medical Computing, Inc.

Version 6.1 adds a new feature which makes it easier for you to remind patients when follow-up tests and procedures are due. This supplements other features of **Welford Chart Notes**, such as the Datebook, Flowsheets, Orders, Recalls, and Rule Reminders. Let's see this in action:

Suppose you get a chest CT report which shows a new nodule in the lung. The radiologist recommends repeating the CT scan in 3 months. First, you record this information in the Lab Book:

- 1. Press View\Lab Book.
- 2. Enter Kelly Erickson as the name of the patient.
- 3. Press Add.
- 4. For **Test**, enter "CT chest". For **Abnormal**, pick **Abnormal**. For **Result**, enter "new nodule, repeat in 3 months".
- 5. Press **OK** to store this information.

You notify the patient of the result and tell the patient to get a repeat CT of the chest in 3 months. However, you want to remind yourself that the patient needs a CT of the chest in 3 months in case the patient forgets.

- 1. Press **Jump\Reminders**. (You can also go to Reminders from the Main Menu using View\Reminders, and various other places in the program using **Jump** buttons).
  - 2. Press **Add** to record a new Reminder.
  - For Patient, enter Kelly Erickson. (You can click Use It since this was the last name you just entered into the program).
  - For Reminded to do What: enter "CT chest".
  - For Due Date, enter a date 3 months in the future. (You can press the Calendar button, then press <Pg Dn> 3 times to jump 3 months into the future. Starting with version 6.2, you can simply type "3M" to jump 3 months into the future).
  - 6. Since you called the patient on the telephone, set **Method** to **Telephone**.

| 🍄 Reminder Edit              |                                            | 8   |
|------------------------------|--------------------------------------------|-----|
| Date Reminded:               | 04-15-2012 <u>Time Reminded:</u> 7:50 A.M. |     |
| <u>P</u> atient:             | ERICKSON, KELLY                            |     |
|                              | Birthdate: 2-2-1953 MRN: 12345             |     |
| User:                        | Beverly McFadden                           |     |
| Reminded to do <u>W</u> hat: | CT chest                                   | rch |
| D <u>u</u> e Date:           | 07-16-2012                                 |     |
| <u>M</u> ethod:              | Telephone                                  |     |
|                              |                                            |     |
| P <u>e</u> rson Reminded:    | Patient                                    |     |
| Tupe:                        | Test                                       |     |
| 1100                         |                                            |     |
| Besolution:                  | Pending 🚽 🍃 Go To Item                     |     |
|                              |                                            |     |
| Comment                      |                                            |     |
|                              |                                            |     |
|                              |                                            |     |
|                              |                                            | -   |
|                              | ·                                          |     |
| 🗸 OK 🗙                       | Cancel 🤶 Help 🗱 Calendar 🏼 ≽ Jump          |     |

- 7. Leave **Person Reminded** to **Patient**, since that is the person you notified. (You can specify a different party if you notified someone else).
- 8. The **Resolution** is **Pending**, meaning that the patient has not yet had the follow-up CT of the chest.

- 9. You can enter an optional **Comment**.
- 10. Press **OK** to store this Reminder.

Now suppose you wish to х Upcoming Reminders for KELLY ERICKSON see your Reminders as part End Date: 4-15-2013 Re<u>m</u>inders: Rule Reminders of the Upcoming Reminders Date Beminder report: 🔒 Lock Press 1. Report\Upcoming 🗸 о<u>к</u> Reminders. 7 <u>H</u>elp 2. Enter Kellv Erickson as the 🧱 Calendar name of the patient. 💊 <u>D</u>elete Check Reminders 3. in the upper right 💦 Edjt corner of the א Jump Upcoming Reminders screen. C Playback 4. Note that the 🖺 Print Reminder that you just stored is now Open: 12 🚖 listed in the months ahead Upcoming Reminders screen. If you double click it, you are taken back to the Reminder, where х Reminder Options you can edit it further. 🔽 Lab Book automatically updates Reminders Open by default to: You will also want to check the Reminder Option: Due today (and active) 1. Press View\Reminders\Options. C Recorded today Check Lab Book automatically updates Reminders and press 2. OK. 🗸 ок 🗶 <u>C</u>ancel 7 <u>H</u>elp patient By doing this. when the 🌼 Reminder Redisplay х subsequently has the follow-up CT of the 4-15-2012 -> After Start Date: chest and you record that fact in the Lab Date Reminded 4-15-2012 😑 All Dates Hefore End Date: Due Date Book, the program automatically changes ANY ) Any Patient: the Resolution of the Reminder from Birthdate: Pending to Performed, so that you needn't do that manually. Suppose you want to see those Reminders that are still pending and which are due Resolution <u>A</u>I 0 None today: Pending Ш Performed Press View\Reminders\Redisplay. 1. Refused by patient Postponed 2. Leave Start Date and End Date as todav's date. Text 3. Click Due Date. Leave Patient set to ANY. 4. 🗸 о<u>к</u> 5. 🗶 Cancel 7 <u>H</u>elp 🧱 Calendar For **Resolution**, check **Pending**. 6. Press OK.

## **NEWS ON VERSION 6.2**

We have added dozens of new features to version 6.2. If there are features that you would like to see in this version, please let us know at support@emirj.com, or call MEDCOM Information Systems at 800-213-2161.

## SEND US YOUR TIPS

If you have tips, shortcuts, questions, or suggestions for future newsletter topics, please send them to us at: Welford Medical Computing, Inc. or MEDCOM Information Systems

Welford Medical Computing, Inc. 3779 Hermitage Trail Rockford, IL 61114 MEDCOM Information Systems 2117 Stonington Avenue Hoffman Estates, IL 60195